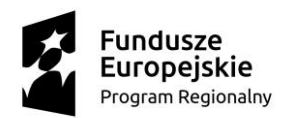

MAŁOPOLSKA

Unia Europejska Europejski Fundusz Społeczny

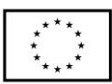

## Instrukcja obsługi Cisco Meetings (CMS) https://join.mche.edu.pl/

Do obsługi platformy konieczna jest aktualna przeglądarka internetowa i aktywne konto na portalu chmurowym. Jeśli takiego nie posiadasz, pilnie skontaktuj się z nauczycielem prowadzącym Twoja klasę chmurową lub administratorem MChE w szkole.

Do założenia konta potrzebne są Twoje dane: Imię, Nazwisko, PESEL, e-mail.

Obsługiwane są wszystkie popularne przeglądarki (Firefox, Chrome i Edge), trzeba jednak zadbać o ich aktualizację do najnowszej wersji. Podłączanie lub odłączenie mikrofonu lub kamery w trakcie sesji nie jest zalecane – po takiej czynności warto zrestartować całą przeglądarkę WWW. W razie problemów z działaniem oprogramowania w jednej przeglądarce zalecamy użycie innej – oprogramowanie najstabilniej działało w przeglądarce Chrome.

W razie braku możliwości podłączenia się przy pomocy danej przeglądarki WWW można spróbować innej, a jeśli i to nie zadziała, użyć Webex Teams.

- PL (PL) ? Strona główna 🕀 PL (PL) 🕐 ..... Małopolska Chmura Edukacyjna Małopolska Chmura Edukacyjna .... MChE Meetings MChE Meetinas web app web app Join meetings anywhere, anytime Zaloguj sie do aplikacji web app j.debska@meet.mche.edu.pl Dołącz do spotkania ..... Zaloguj się Zaloguj się Wersja release\_3\_0.PR.5778 Wersja release\_3\_0.PR.6250 © 2020 Cisco i/lub podmioty zależne. Wszelkie prawa © 2020 Cisco i/lub podmioty zależne. Wszelkie prawa zastrzeżone. zastrzeżone ahaha .... CISCO CISCO
- 1. Wejdź na stronę https://join.mche.edu.pl/pl-PL/home i zaloguj się.

Zaloguj się swoimi danymi do logowania, jak na <u>www.portal.mche.edu.pl</u> dodając słowo "meet" (np.: <u>j.kowalski@meet.mche.edu.pl</u> + Twoje hasło do portalu chmurowego).

Małopolska Chmura Edukacyjna – nowy model nauczania

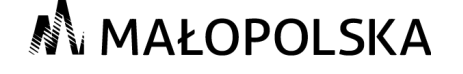

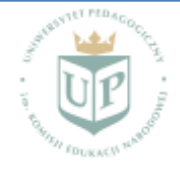

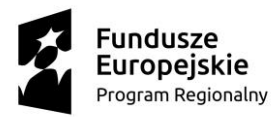

MAŁOPOLSKA

Unia Europejska Europejski Fundusz Społeczny

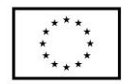

2. Po poprawnym zalogowaniu się należy kliknąć na przycisk "Dołącz do spotkania".

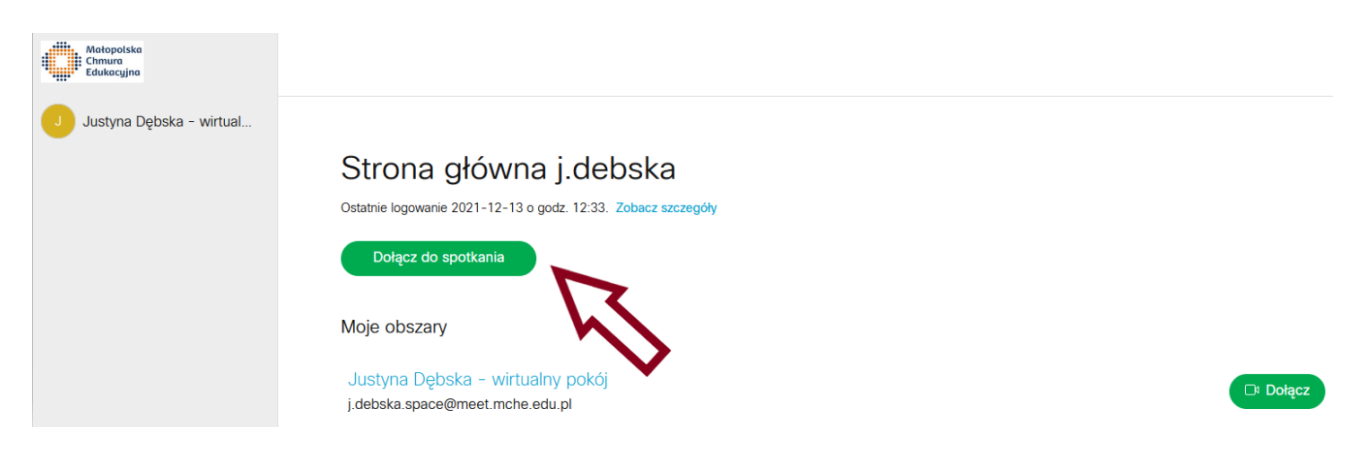

 Wyskoczy okienko, w którym należy podać <u>Identyfikator spotkania</u>. Pole <u>Kod dostępu zostaje puste</u>.

> obszar mechaniczno-mechatroniczny gr A: <u>16451</u> obszar mechaniczno-mechatroniczny gr B: <u>16452</u> obszar mechaniczno-mechatroniczny gr C: <u>16453</u>

| Motopolska<br>Chmura<br>Edukocyjna |                                                            |                       |           |
|------------------------------------|------------------------------------------------------------|-----------------------|-----------|
| Justyna Dębska - wirtual           |                                                            |                       |           |
|                                    | Strona główna<br>Ostatnie logowanie 2021-12-13 o go        | Dołącz do spotkania 🕜 |           |
|                                    | Dołącz do spotkania                                        | 16431 <br>Kod dostępu |           |
|                                    | Moje obszary                                               | Dołącz do spotkania   |           |
|                                    | Justyna Dębska - wirtualny<br>j.debska.space@meet.mche.edu | r pokój<br>pl         | □ª Dołącz |

- 4. Otworzy się okno, w którym należy sprawdzić, czy:
  - pod "więcej sposobów dołączania" zaznaczona jest opcja "Dołącz z dźwiękiem i obrazem"
  - ➢ pod "ustawienia" wykryło kamerę i mikrofon.
  - i kliknij "Dołącz do spotkania".

Małopolska Chmura Edukacyjna – nowy model nauczania

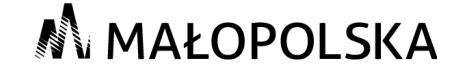

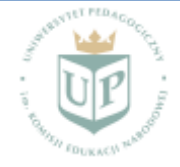

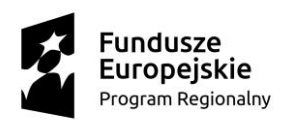

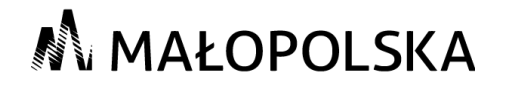

Unia Europejska Europejski Fundusz Społeczny

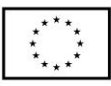

| https://join.r                           | mche.edu.pl/pl-PL/meeting/17451                |                                    |
|------------------------------------------|------------------------------------------------|------------------------------------|
|                                          | <<br>Dołącz do [UP] Mechani<br>.stoj jetesta z | ⊕ ฅ. (ฅ.) ⑦<br>ka i mechatronika ( |
|                                          | ⊠d<br>Ne možna uzyskać dost                    | ępu do kamery.                     |
|                                          | P Więcej sposobów o                            | dołączania 🗸 🐵 Ustawienia          |
|                                          |                                                |                                    |
| 🛜 Dołącz z dźwiękiem i obrazem wideo 🛛 🕑 |                                                | Di Kamera                          |
| Dołącz tylko z prezentacją               |                                                | Q Mikrofon                         |
|                                          | 錼 Ustawienia                                   | ×                                  |

5. Po kliknięciu "Dołącz do spotkania" otwiera się okno konferencyjne z informacją, że trwa oczekiwanie na połączenie.

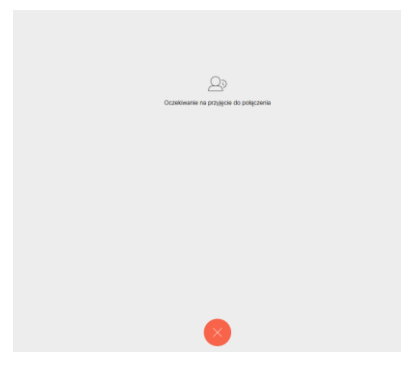

6. Po zakończeniu zajęć należy kliknąć "czerwony krzyżyk" na dole ekranu, a następnie wylogować się

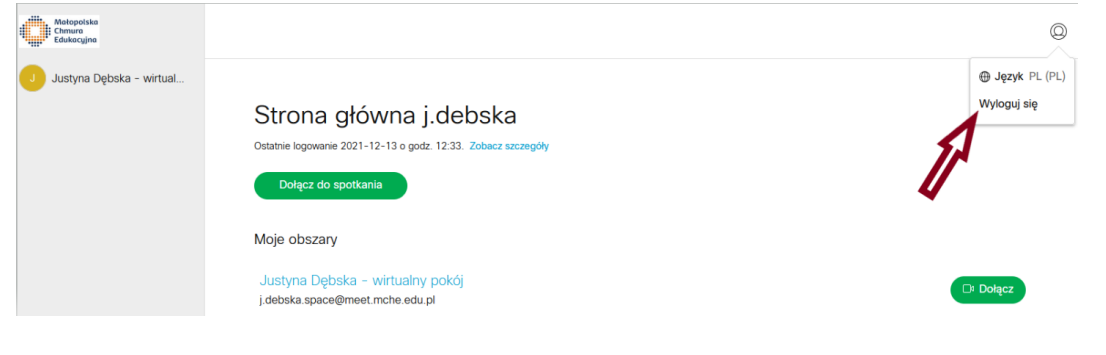

Owocnych zajęć!

Małopolska Chmura Edukacyjna – nowy model nauczania

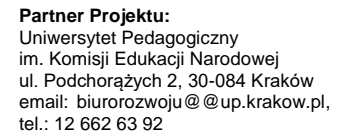

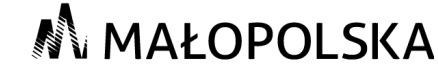

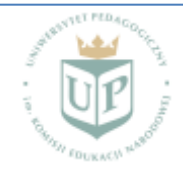